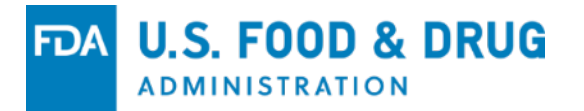

## Promotional Submissions in eCTD Format -Grouped Submissions

### **Jason Cober**

Lead Project Manager Office of Prescription Drug Promotion (OPDP) CDER | US FDA

### Outline

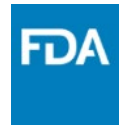

- Background
- eCTD Structure
- Contents of a Grouped Submission
- Common Errors

## Background

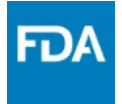

- June 24, 2019 FDA Published Final Guidance titled *"Providing Regulatory Submissions in Electronic and Non-Electronic Format – Promotional Labeling and Advertising Materials for Human Prescription Drugs"*
- Guidance describes the structure and format for promotional submissions in eCTD format
- Grouped Submissions are discussed in Section VI.J of the guidance

## How does a grouped submission work?

- The contents of the grouped submission are distributed to all member Applications included in the group
- A record is created under each Application in the group
  - Sequence Number submitted in US-Regional file is used to create the submission record
  - A link to the shared location of the submission contents are added to each record
- Reviewer sees one submission linked to multiple Applications

### What is a Grouped Submission?

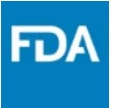

- Single submission in eCTD format
- Contains promotional materials that promote more than one Product
- Contains the current labeling for each promoted Product
  - Can contain draft labeling when submitted for Accelerated Approval or Advisory
- Promoted products must be of the same Application Type
  - If the promoted products are not the same Application Type, the materials must be submitted separately
    - Either a Single-Product Submissions or grouped submissions batched by Application Type

## **Technical Considerations**

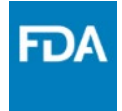

- US-Regional.xml file must include all member Applications in the Application Set section
- Each member Application must include a Sequence Number
  - Must be unique to the respective Application
  - Must not have been previously submitted under its respective Application
  - If any grouped submission includes an Application Number and Sequence Number combination that has been previously submitted, the entire group will be rejected

## **Technical Considerations**

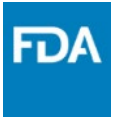

- <Application-Set> section may contain one or multiple <Application> elements
- The <Application-Containing-Files> attribute is used to indicate the Lead Application
  - <Application-Containing-Files> = True is the Lead
  - <Application-Containing-Files> = False are non-Lead Member(s)
- Lead Application should be listed first in the Application Section
- Grouped Submission may only contain one Lead Application

### Example

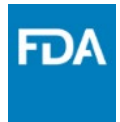

| Application<br>Information | Application Containing Files: false<br>Application Number: 456789<br>Submission 17/pe: Promotional Labeling Advertising<br>Submission 12: 0017<br>Submission Sub-Type: Original<br>Sequence #: 0017<br>Application Containing Files: false<br>Application Type: New Drug Application (NDA)<br>Application Number: 567890<br>Submission 12: 0020<br>Submission 12: 0020<br>Submission Files: false<br>Application Containing Files: false<br>Application Containing Files: false<br>Application Containing Files: false<br>Application Containing Files: false<br>Application Containing Files: false<br>Application Containing Files: false<br>Application Number: 678901<br>Submission 12: 0014 |
|----------------------------|----------------------------------------------------------------------------------------------------|

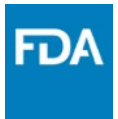

## **Grouped Submission Contents**

## **2253 Grouped Submissions**

- Same required submission contents as a Single-Product 2253
  - Completed Form FDA 2253
  - Current PI for all members of the group
  - Clean copy of Promotional Material(s)

FDA

### **Form FDA 2253**

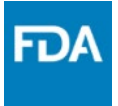

- The Application listed as the Lead Application in the US-Regional.xml file should match the Application Listed on the Form FDA 2253
- Form FDA 2253 should indicate it is a Multi-Product Submission
- Non-Lead members should be listed on a separate Supplemental Application List
  - Supplemental Application List should include
    - Application Type & Number
    - Product Name
    - Date and File Name of Current PI
- Supplemental Application list should be submitted in the same section as the completed Form FDA 2253

### Example

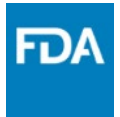

| m1-1-forms                                                                                                    |  |  |  |  |
|----------------------------------------------------------------------------------------------------|--|--|--|--|
| Form FDA 2253: Transmittal of Advertisements and Promotional Labeling for Drugs and Biologics for Human Use                                                                                                    |  |  |  |  |
| Form 2253 Multiple Product Prof 20120430 [new]<br>±<br>-<br>-<br>Application Version =<br>Checksum Type = md5<br>Filename = 2253-20120430.pdf<br>Font Library =<br>ID = a11383h1215558nfdf8a81em95237f796<br>Keywords =<br>Operation = new<br>Version =                                                         |  |  |  |  |
| Form 2253 Attachment List of Additional Applications [new]<br>±<br>-<br>Application Version =<br>Checksum = 49e154b9bee094a2dm83c459affd63e4<br>Checksum Type = md5<br>Filename = form-attachment.pdf<br>Font Library =<br>ID = a11389b1215558nfdf8a81em95237f796<br>Keywords =<br>Operation = new<br>Version = |  |  |  |  |

## 2253 Labeling

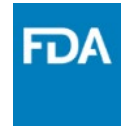

- Grouped 2253 must be accompanied by Current Product Labeling for each member of the group
- Labeling must be placed under Heading 1.14.6
- Submitters may submit a separate PDF copy of each Label under 1.14.6
- Alternately, if the Current Product Label has been submitted previously, a cross-reference to the Product Labeling may be used

### Example

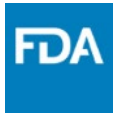

| m1-14-6-product-labeling-for-2253-submissions                                                                                                    | nissions                   |  |
|----------------------------------------------------------------------------------------------------|----------------------------|--|
| acetyl salicylic acid PI Rev20120130 [new]<br>+<br>-<br>-<br>Application Version =<br>Checksum = 49e154b9nww061v8de43c459affd53e4<br>Checksum Type = md5<br>Filename = labeling-accompanying-material.pdf<br>Font Library =<br>ID = a11383x9845892nfdf8a81em95237f796<br>Keywords =<br>Operation = new<br>Version = | ffd53e4<br>pdf<br>5        |  |
| Drug X PI Rev20120215 [new]<br>±<br>Application Version =<br>Checksum = 49e154b9nww061v8de43c459affd63e4<br>Checksum Type = md5<br>Filename = labeling-accompanying-material-drug-x.pdf<br>Font Library =<br>ID = a11384x9845892nfdf8a81em95237f796<br>Keywords =<br>Operation = new<br>Version =                   | ffd63e4<br>drug-x.pdf<br>5 |  |
| Drug Z PI Rev20120228 [new]<br>±<br>-<br>Application Version =<br>Checksum = 49e154b9nww061v8de43c459affd65e4<br>Checksum Type = md5<br>Filename = labeling-accompanying-material-drug-z.pdf<br>Font Library =<br>ID = a11389x9845892nfdf8a81em95237f796<br>Keywords =<br>Operation = new<br>Version =              | ffd65e4<br>drug-z.pdf<br>5 |  |

## **2253 Materials**

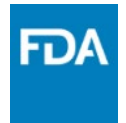

- Only include one set of materials under section 1.15.2
- Each material included in the group will be linked to all members of the group

### Example

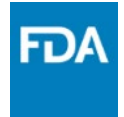

| m1-15-promotional-material (Professional)                              |  |  |
|------------------------------------------------------------------------|--|--|
|                                                                        |  |  |
| m1-15-2-materials (Dromotional 2253)                                   |  |  |
|                                                                        |  |  |
| m1-15-2-1-material (Catalog) material-id 12PC35482 issue-date 20120430 |  |  |
| m1-15-2-1-1-clean-version                                              |  |  |
| CATALOG 12PC35482 Product price catalog 20120430 [new]                 |  |  |
| ±                                                                      |  |  |
|                                                                        |  |  |
| Application Version =<br>Chockerm = 40.21596theo04023de42c450.ffdc204  |  |  |
| Checksum Type = mdS                                                    |  |  |
| Filename = clean-catalog.pdf                                           |  |  |
| Font Library =                                                         |  |  |
| ID = b21383b1861534dfdf8a81df05237f704                                 |  |  |
| Keywords =                                                             |  |  |
| Voperation = new                                                       |  |  |
| version =                                                              |  |  |

#### www.fda.gov

## **Non-2253 Grouped Submissions**

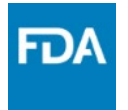

- One cover letter should be placed under the appropriate cover letter heading
- Cover letter should include a list of all member Applications
  - Include Application Type & Number and Product Name
- It is not necessary to submit a Supplemental Application list if the cover letter lists all members of the group
- Subject line should reference the Lead Application Number and clearly identify the submission as a group

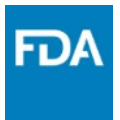

### **Common Errors**

## **Batched Materials**

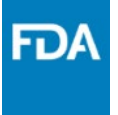

- Submitting promotional materials for multiple products when the materials do not promote all members of the group
- Ex: Grouped 2253 contains 3 member Applications and 15 Promotional Materials
  - 5 Materials promote Product A, 5 Materials promote Product B, 5 Materials promote Product C
  - None of the Materials promote Products A, B, and C
- Promotional materials must promote all Products listed in the Group

# **Application References**

- Using Application References instead of Application Set
- Including one or multiple Applications in the References section of the US-Regional.xml file does not create a grouped submission
  - References only create a link between the Applications
  - References do not require or include a Sequence Number
- Including Application References will not distribute the submission to the Referenced Applications

### Example

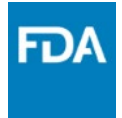

| Application<br>Information | Application Containing Files: true   Application Type: New Drug Application (NDA)   Application Number: 456789   Submission Type: Original Application   Submission Id: 0001   Submission Sub-Type: Application   Seguence #: 0003 |
|----------------------------|----------------------------------------------------------------------------------------------------|
|                            | Cross Reference Number: 012345<br>Cross Reference Type: Drug Master File (DMF)<br>Cross Reference Number: 543210<br>Cross Reference Type: Drug Master File (DMF)                                                                   |

#### www.fda.gov

## **Missing Additional Applications**

- Structuring a Single Product submission as a Grouped Submission
  - Submission includes all files required for a Grouped Submission
  - 2253 indicates Multi-Product submission
- US-Regional.xml file indicates submission is a single-product submission
- Submission will only be processed using the data included in the US-Regional file
- FDA cannot add Additional Applications that are not listed in the US-Regional.xml file even if the submission includes a Supplemental Application list

FDA

## **Single Product Submissions**

- Structuring a Grouped Submission as a Single Product Submission
  - Submission includes all files required for a Grouped Submission
  - 2253 indicates Multi-Product submission
- US-Regional.xml file indicates submission is a single-product submission
- Same submission is submitted multiple times
  - Submitter changes the Application Number listed in the US-Regional.xml file and submits individually
- Appears to be a grouped submission submitted separately to multiple Applications

FDA

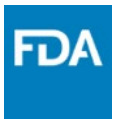

### **Test Submission Process**

### **Test Submissions**

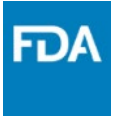

- Test Submission Process provides Submitters with an opportunity to validate eCTD submission structure prior to submitting to Production Environment
- OPDP Project Management Team will review the structure of the submission and provide feedback

- Will provide instructions for corrections, if necessary

### **Test Submissions - Process**

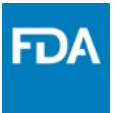

- Begin by viewing the available presentations on the <u>OPDP eCTD webpage</u>
  - Prepare any questions you may have for the OPDP eCTD Team
- Contact the <u>OPDP eCTD Mailbox</u> and send the following items:
  - Questions to be answered
  - Types of Submissions (Accelerated Approval, Advisory, 2253, etc)
  - Availability (Dates & Times) for a 30-minute meeting
- OPDP eCTD Team will schedule a planning meeting
  - Will provide answers during the meeting
  - Assist with planning test cases
- Submit Test Files
  - Notify <u>OPDP eCTD Mailbox</u> of results (either accepted or rejected)
  - Be sure to provide the COR ID when the file is accepted
- OPDP eCTD Team will review test submission(s) and provide feedback

### **Resources**

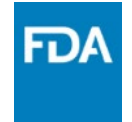

- OPDP eCTD Mailbox- <u>OPDPeCTD@fda.hhs.gov</u>
- OPDP eCTD Webpage <u>www.fda.gov/OPDPeCTD</u>
- eCTD Test Submission Instructions <u>https://www.fda.gov/industry/create-esg-account/setting-webtrader-account-checklist</u>
- OPDP Electronic Submissions Guidance <u>https://www.fda.gov/media/128163/download</u>
- eCTD Validation Criteria <u>https://www.fda.gov/media/87056/download</u>
- Comprehensive Table of Headings <u>https://www.fda.gov/media/76444/download</u>
- eCTD Submission Standards <u>https://www.fda.gov/media/93301/download</u>
- eCTD Sample Submissions <u>https://www.fda.gov/media/83809/download</u>

#### www.fda.gov

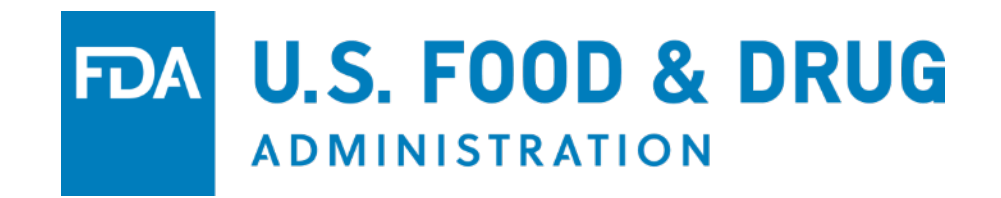